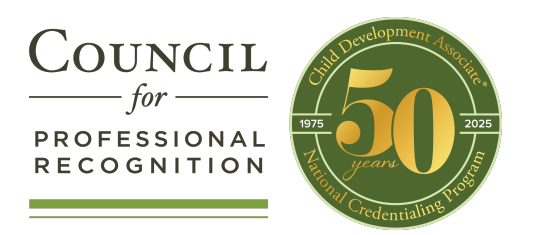

# Cómo acceder a su cuenta en YourCouncil (para candidatos que renuevan)

## PASO 1

#### Vaya al sitio web del Concilio en www.cdacouncil.org

Una vez allí, bajo Caminos del educador, haga clic en Iniciar YourCouncil.

| Council<br>for<br>PROFESSIONAL<br>RECOGNITION | CAMINOS CAMINO<br>DEL EDUCADOR ESCUELA SE                                                                                      | DS DE LA CAMINOS DE<br>ECUNDARIA CARRERAS AVANZADAS                                                                                              | Inglés Librería Sol<br>ORGANIZACIONES<br>ASOCIADAS | bre el Concilio Blog Bib<br>ADMINISTRADORE<br>GUBERNAMENTALE |
|-----------------------------------------------|----------------------------------------------------------------------------------------------------|----------------------------------------------------------------------------------------------------|----------------------------------------------------|--------------------------------------------------------------|
|                                               | Caminos del Educador<br>Bebés y Toddlers<br>Preescolares<br>Hogar de Cuidado y<br>Educación Infantil<br>Visitadores de Hogares | Enlaces Relacionados<br>Renueve su CDA<br>El Programa de Amnistía de<br>Renovación CDA®<br>Encuentre Becas<br>Encuentre un Especialista en<br>DP |                                                    |                                                              |
| ALL ALL ALL ALL ALL ALL ALL ALL ALL ALL       | Programas militares<br>Iniciar YourCouncil<br>CELEBRANDO                                                                       | Preguntas Frecuentes                                                                                                    |                                                    | DEL CDA                                                      |

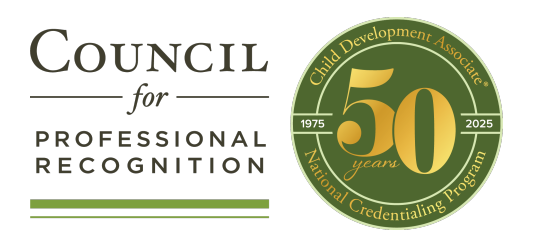

# PASO 2

Para restablecer su contraseña, haga clic en "¿Olvidaste tu contraseña? haga clic aquí."

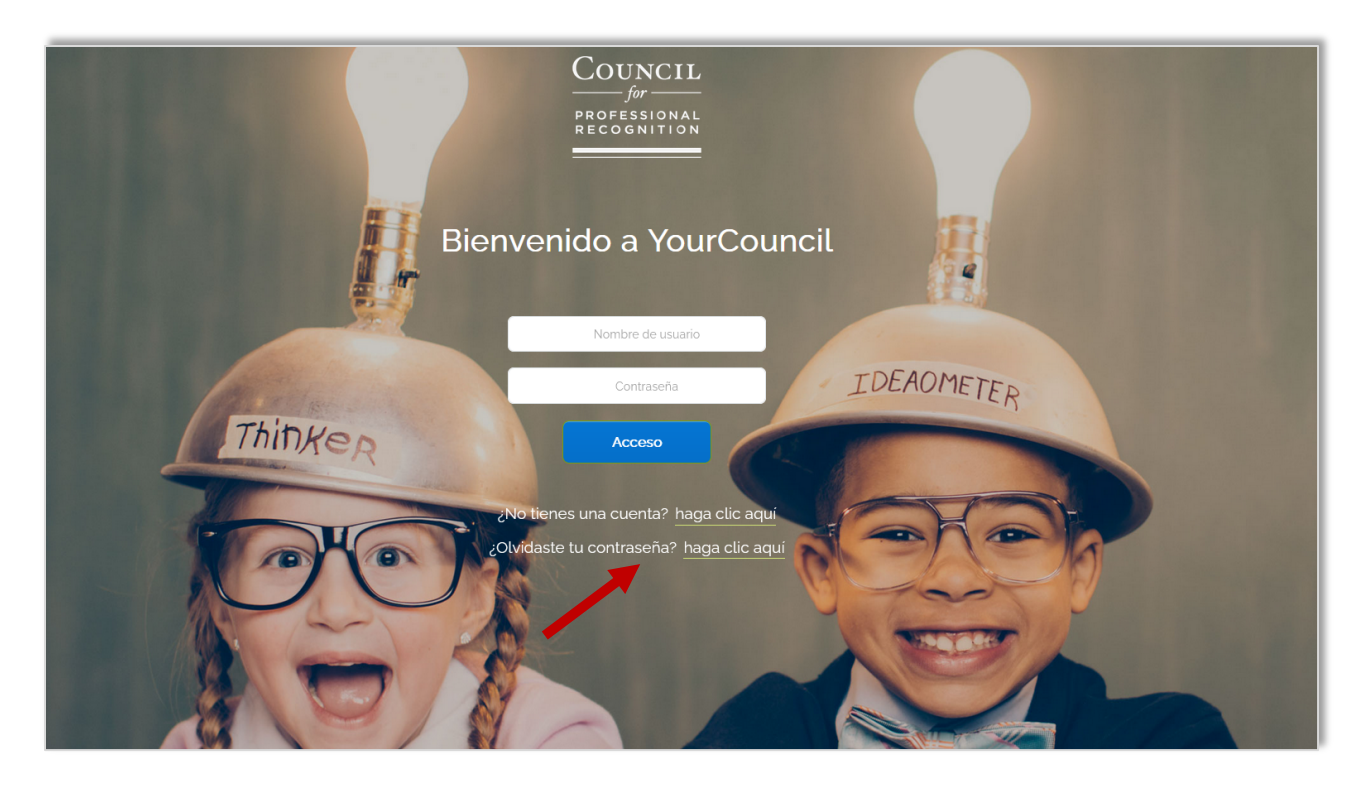

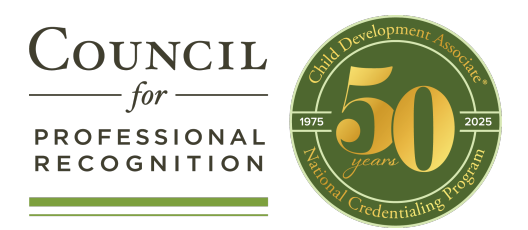

# PASO 3

Para restablecer su contraseña, ingrese la dirección de correo electrónico que usted tiene con el Concilio.

### Oprima Enviar.

|      | COUNCIL<br>for<br>PROFESSIONAL<br>RECOGNITION |     |
|------|-----------------------------------------------|-----|
| Welc | ome to YourCoun                               | cil |
|      | RESTABLECER SU CONTRASEÑA                     |     |
|      | Dirección de correo electrónico:              |     |
|      | - 0 -                                         |     |
|      | Identificación del cliente:                   |     |
|      | -0-                                           |     |
|      | Nombre de usuario:                            |     |
|      | Enviar                                        |     |

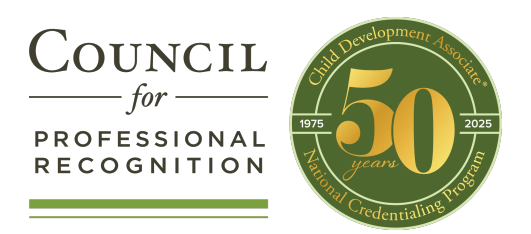

# **STEP 4**

Usted recibirá un correo electrónico de <u>info@yourcouncil.org</u> con su nombre de usuario y contraseña.

Regrese a la página de acceso de *YourCouncil* e introduzca su nombre de usuario y contraseña para finalmente ingresarse a su cuenta de *YourCouncil*.

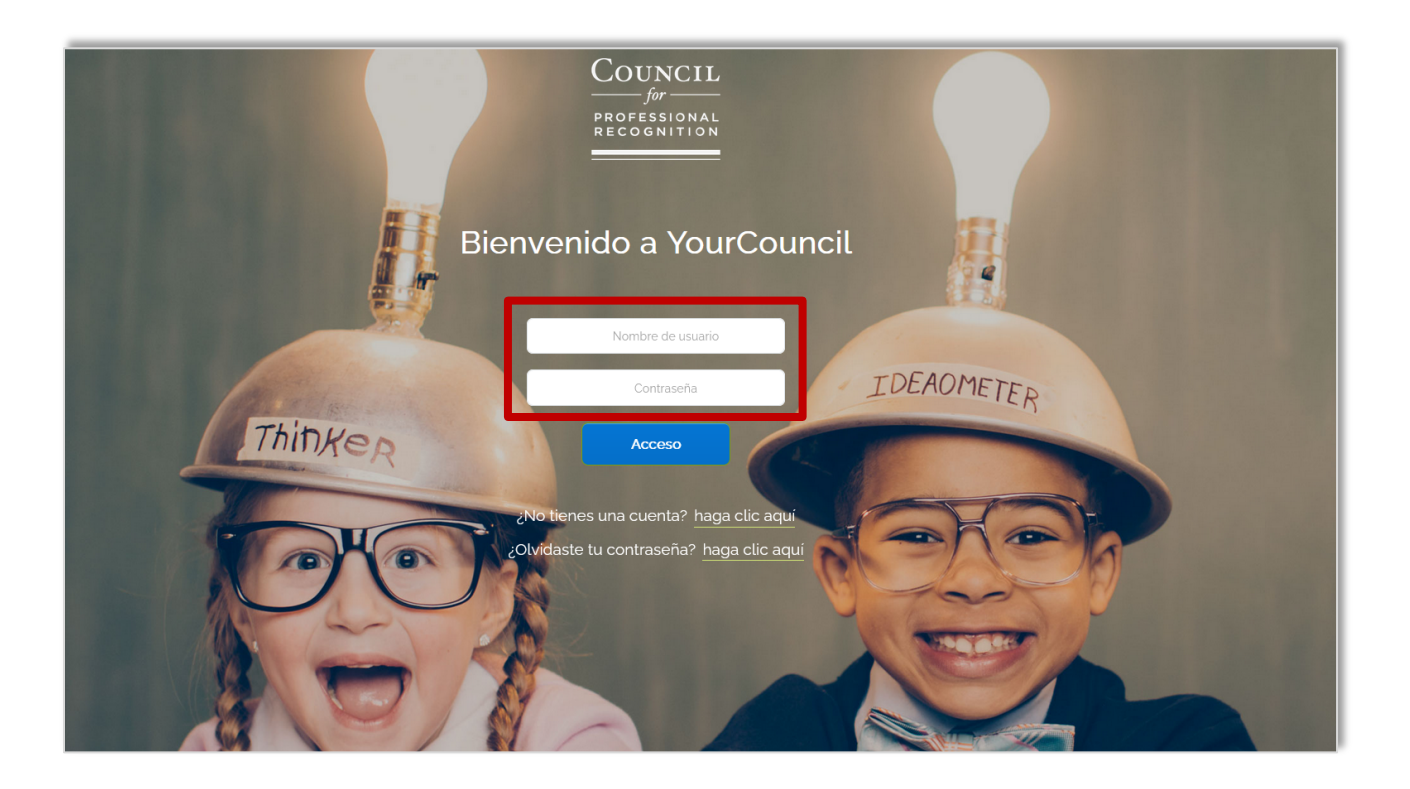